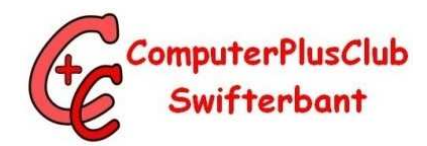

## Wachtwoorden themaochtend 31 januari 2017

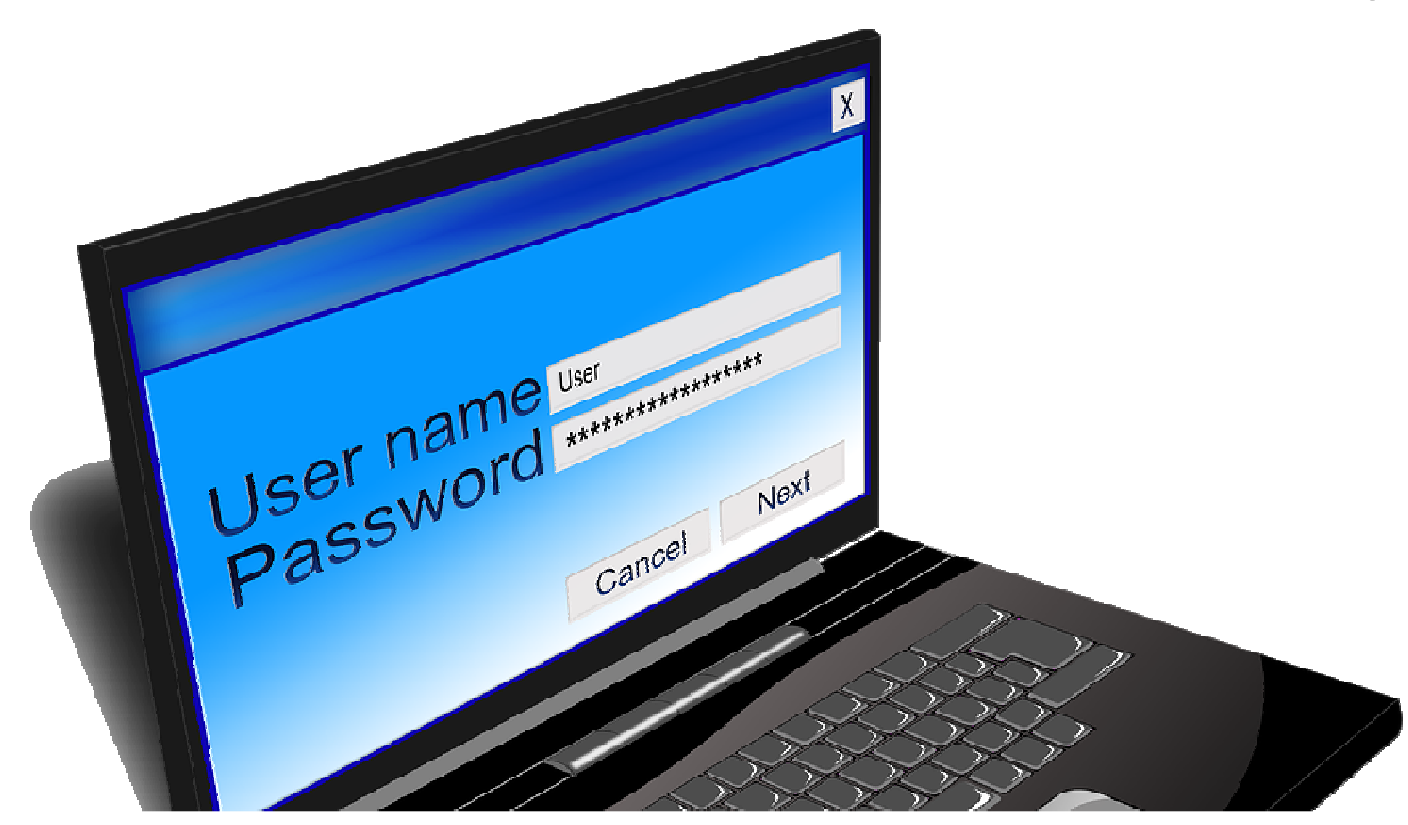

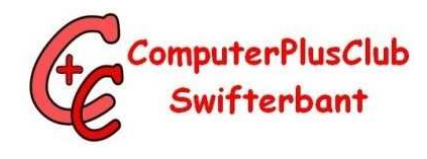

## Het programma

- Algemene informatie
- Aanmelden c.q. registreren
- Over wachtwoorden aanmaken
- Wachtwoorden bewaren
- Wachtwoorden (software) kluizen
- Software "SafeInCloud" & "KeePass" & "1Password"

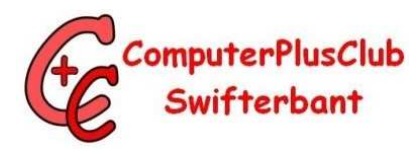

### Aanmelden c.q. Registreren

#### Gebruikersnaam is meestal het emailadres

Wachtwoord is .....

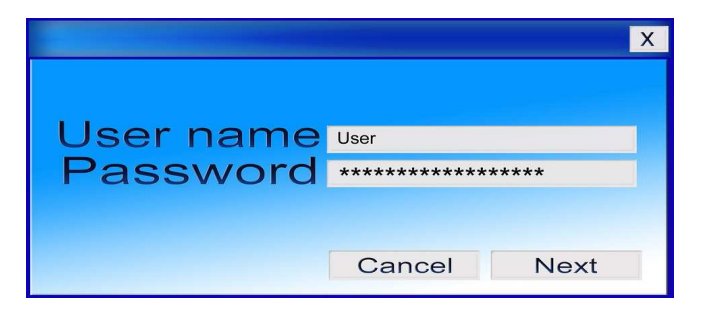

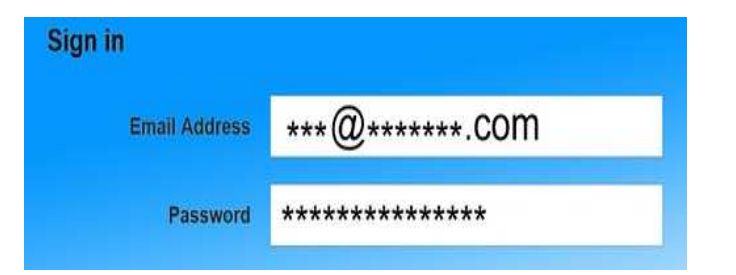

## Het wachtwoord

**Hoe meer tekens, des te veiliger**. 8 tekens is aan de korte kant. Een wachtwoord met 12 tekens of meer is veel sterker. Een wachtwoord van 12 in plaats van 8 tekens maakt het wachtwoord tot 80 miljoen keer zo sterk.

#### Cijfers, hoofdletters en speciale tekens

(&, ?, #, !, %, enz.) versterken het wachtwoord.

#### Pas een Shift-ritme toe

Om het extra ingewikkeld te maken kun je bijvoorbeeld ook gebruik maken van een zogenaamd Shift-ritme. Dat betekent dat je bijvoorbeeld bij het intikken van de eerste vier karakters van je wachtwoord de Shifttoets ingedrukt houdt en bij de tweede vier niet. Mew1sp1k? wordt dan MEW!sp1k?

Gebruik verschillende wachtwoorden voor elke website en dienst.

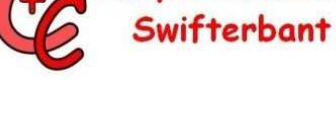

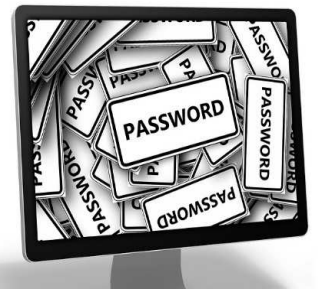

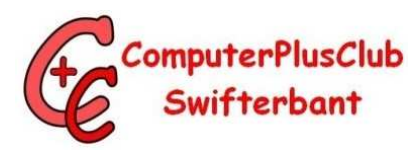

## Het wachtwoord

Gebruik **een wachtzin**, die onthoud je makkelijker. Voorbeeld: IkHeb100Fietspompen.

Het wachtwoord mag geen makkelijk te raden **persoonlijke informatie** bevatten, zoals een naam, geboortedatum of adres.

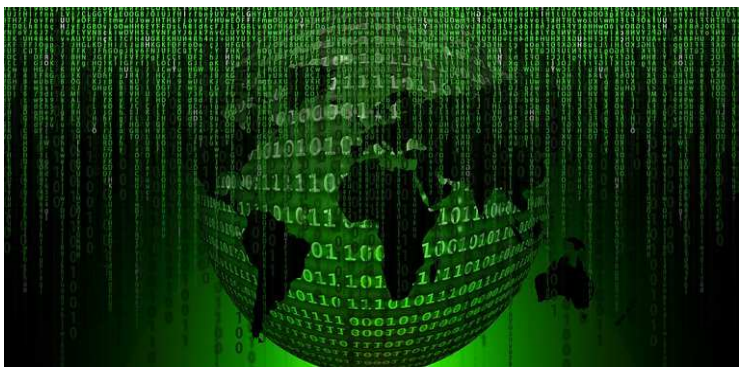

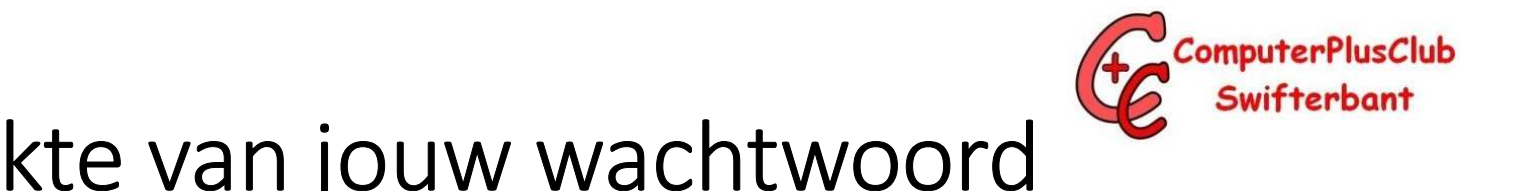

# Check de sterkte van jouw wachtwoord

#### Check hier of je wachtwoord veilig is

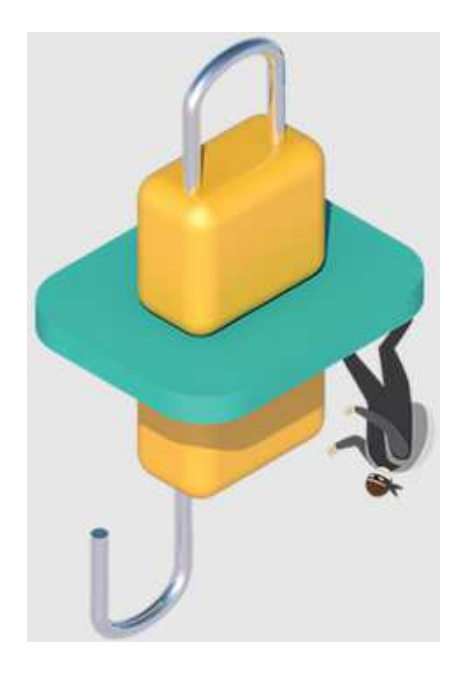

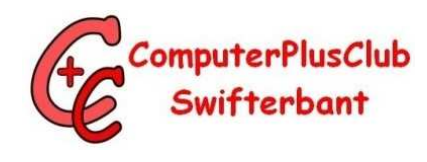

## Wachtwoorden bewaren

- Alles op papier ????
- In een (oud) schrift
- Of een persoonlijk wachtwoorden logboek
- Of een wachtwoordenkluis (lees software programma)
- Drie voorbeelden "SafeInCloud" "KeePass" "1Password"

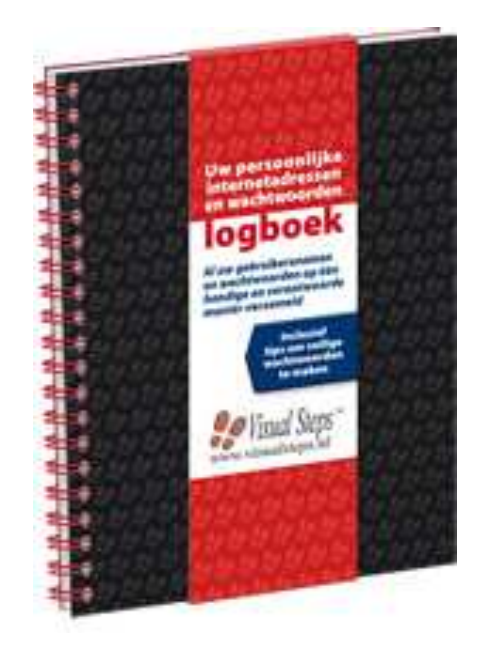

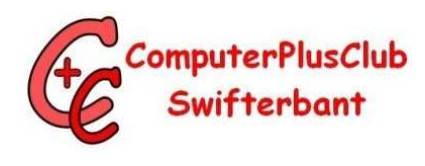

# Wachtwoordkluis SafeInCloud

- Informatie over <u>SafeInCloud</u>
- Programma downloaden voor <u>Windows</u>

| Download<br>SafeInCloud Password Manager is available for Android, iOS, Mac, and Windows. |                         |     |  |
|-------------------------------------------------------------------------------------------|-------------------------|-----|--|
| Google play Download on the Mac App Store                                                 | Download for<br>Windows |     |  |
| <ul> <li>Ga naar Downloads en klik op</li> <li>Open nu SafeInCloud</li> </ul>             | voor installat          | tie |  |

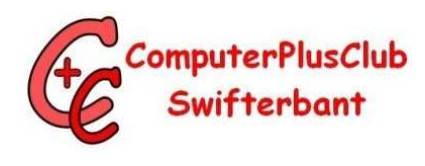

# Wachtwoordkluis SafeInCloud

- SafeInCloud voor Android en ios
- 14 dagen gratis
- Aankoop € 2,99 (Pro versie) zie website van SafeIncloud

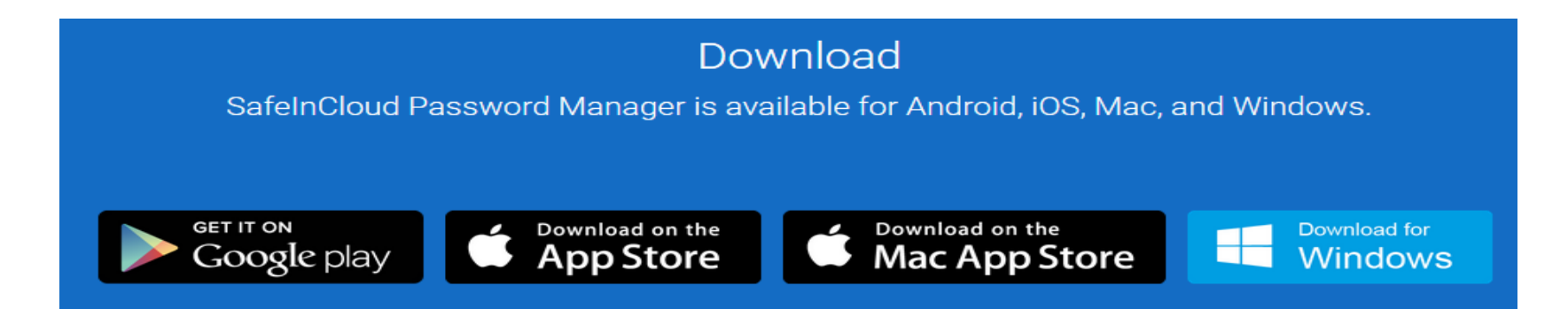

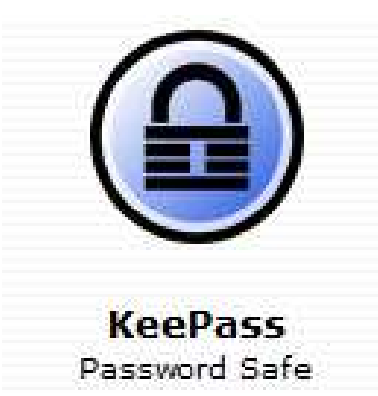

# Wachtwoordkluis KeePass

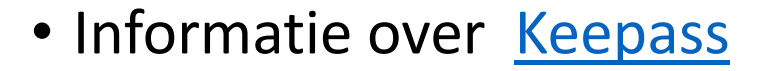

- Programma downloaden <u>KeePass</u>
- Ga naar Downloads en klik op 🦸 KeePass-2.35-Setup.exe voor installatie
- Open nu KeePass

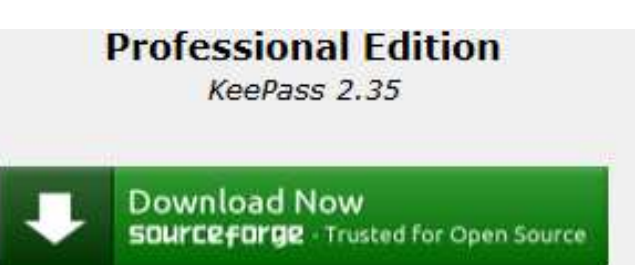

KeePass 2.35 (Installer EXE for Windows)

10

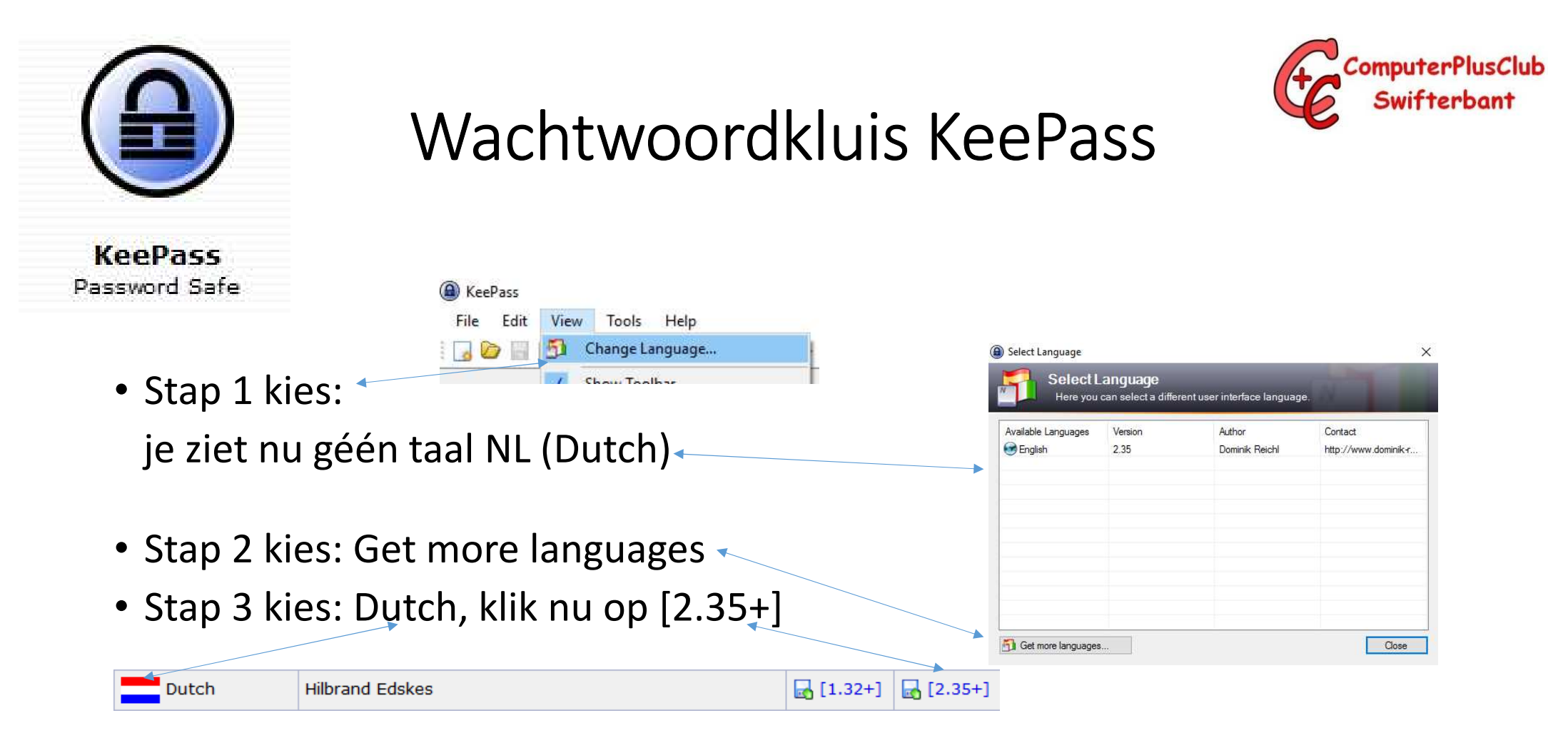

Nu wordt het taal bestand NL bestand gedownload

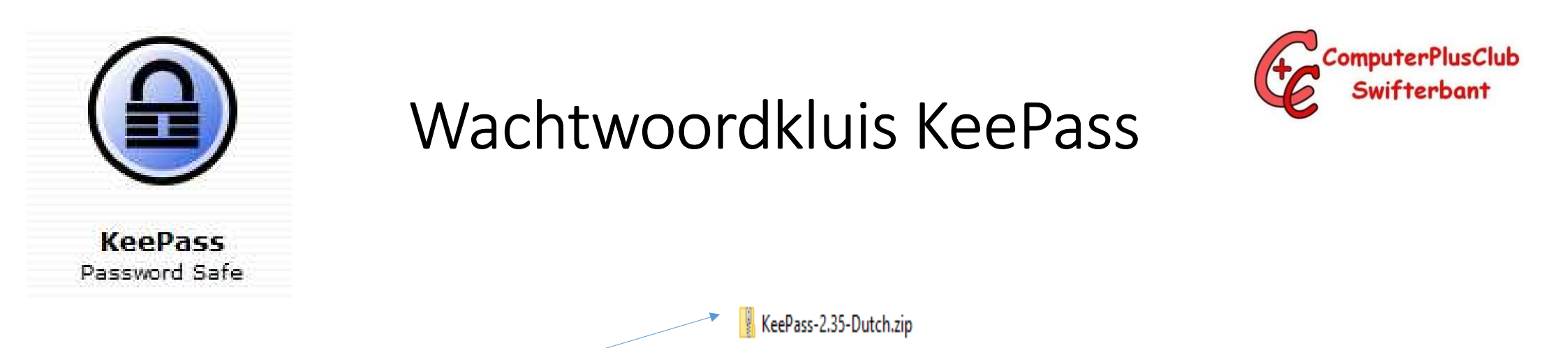

- Bestand taal NL (Dutch.zip)
- Dubbelklik op KeePass-2.35-Dutch.zip om bestand uit te pakken

| Naam       | Gewijzigd op    | Туре         | Grootte |
|------------|-----------------|--------------|---------|
| Dutch.Ingx | 17-1-2017 12:38 | LNGX-bestand | 42 kB   |
|            |                 |              |         |

- Kopieër nu dit bestand naar de map waar KeePass geïnstalleerd is
- C:\Programa Files (x86)\KeePass Pasword Safe 2

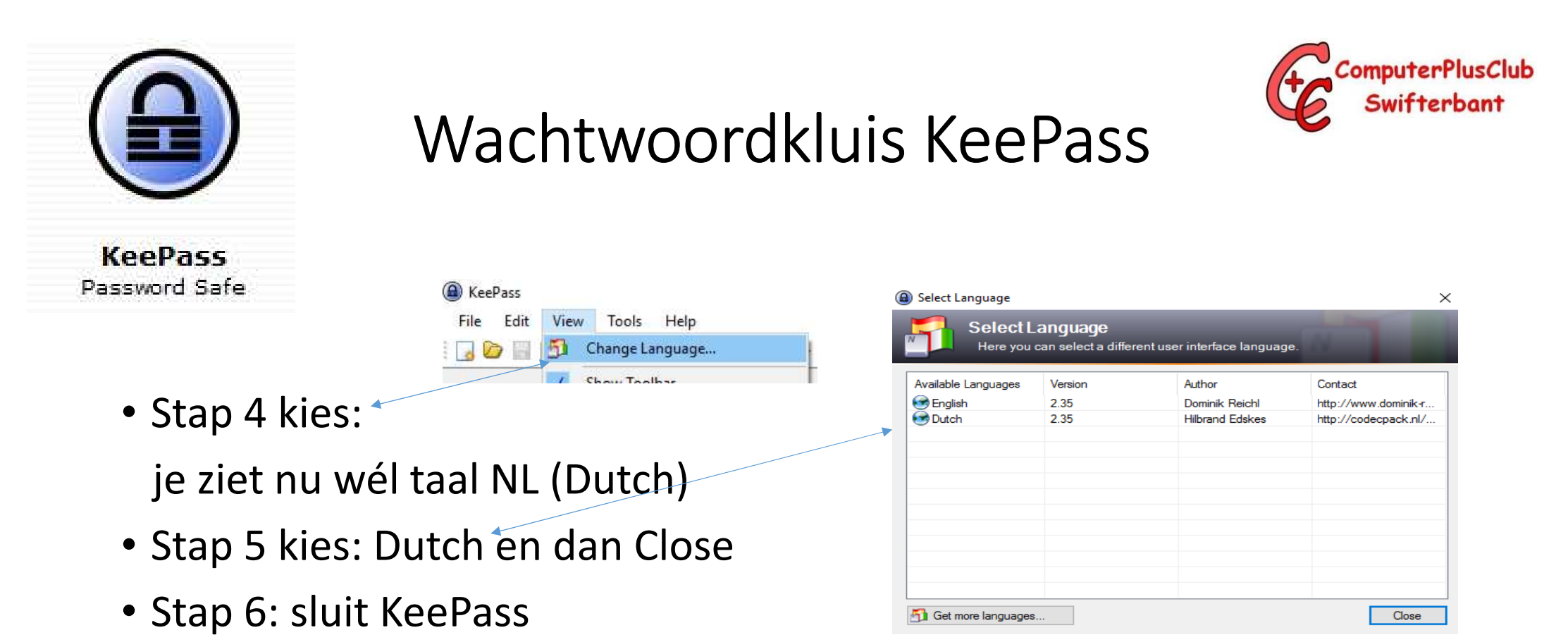

• Stap 7: Open KeePass nu in het Nederlands

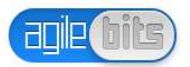

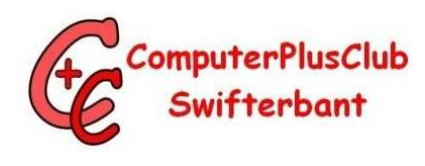

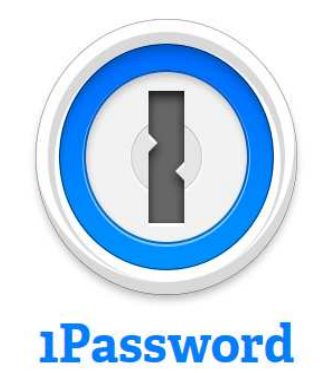

# Wachtwoordkluis 1Password

• Informatie over <u>1Password</u>

Programma downloaden <u>1Password</u>

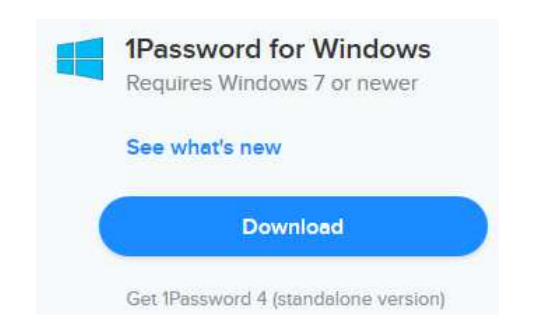

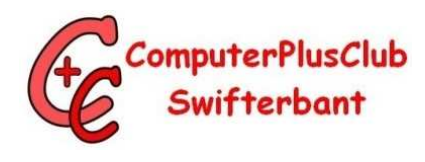

## Andere wachtwoordkluizen

- Lastpass
- <u>Safepass</u>
- Dashlane

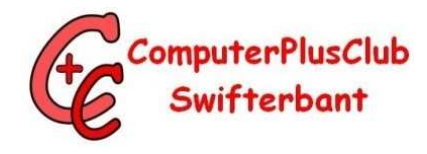

# S U C C E S